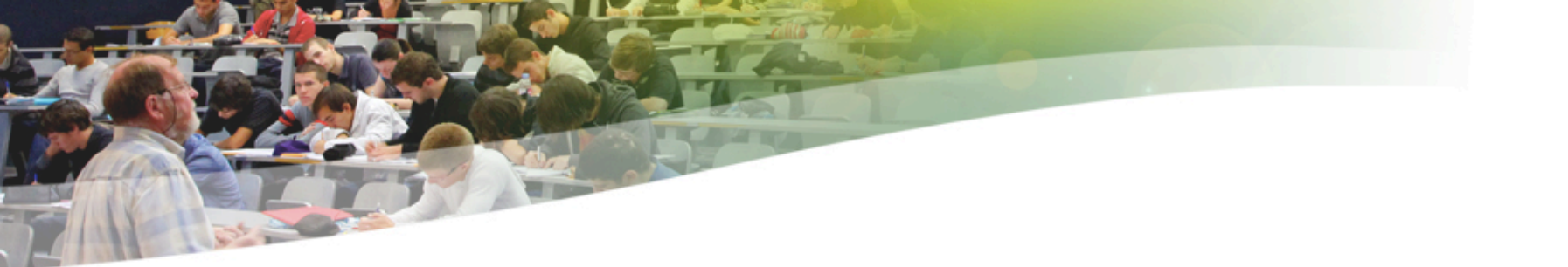

## Administration de Systèmes d'Information

Luiz Angelo Steffenel

Université de Reims Champagne-Ardenne

#### Cours 3

Rappel sur les Services de base

- Apache
  - Configuration
  - Serveurs Virtuels
  - Restriction d'accès
- Serveur Mail
  - Serveur SMTP
  - POP3/IMAP/Webmail
- DNS
- DHCP

### Serveur Web APACHE

Université de Reims Champagne-Ardenne

#### **Motivations**

- Pourquoi Apache est devenu un standard ?
  - Coût nul
  - Code source disponible et modifiable
    - www.apache.org
  - Structuration modulaire
    - modules pour php, LDAP, sécurité, authentification, etc.
  - Stabilité et performance
    - la moitié des sites internet utilise Apache
- Le serveur Apache 2 répond actuellement pour environ 50% des sites web existants (les valeurs varient selon les sources)

# APACHE – Installation sous Ubuntu / Debian

- apt-get install apache2
- daemon : apache2
  - port 80 (http)
  - port 443 (https)
- script de démarrage : apache2
  - /etc/init.d/apache2 start
- Alternative : Installer LAMP (Linux Apache MySQL PHP)
  - apt-get install apache2 php5-mysql libapache2-modphp5 mysql-server
  - ou tasksel install lamp-server

## **Configuration de Base**

#### Lancer le serveur Apache

/etc/init.d/apache2 start

#### Vérifier que Apache tourne correctement

- ps -aux | grep httpd (vérifie si le serveur a été chargé)
- naviguer sur http://localhost (affiche une page si correct)
- Ie répertoire par défaut des fichiers est /var/www/
- Recharger les fichiers de configuration (après modification)
  - /etc/init.d/apache2 reload
- Arrêter le serveur
  - /etc/init.d/apache2 stop

# Configuration

- /etc/apache2/apache2.conf
- Autres fichiers et répertoires utilisés (sous /etc/apache2)
  - httpd.conf
  - ports.conf
  - conf.d/
  - mods-available
  - mods-enabled/
  - sites-available/
  - sites-enabled/
  - proxy-conf

# Édition du fichier apache2.conf

- À l'aide de votre éditeur préféré (vi, nano, etc.), ouvrir le fichier /etc/apache2/apache2.conf
- On y trouve notamment :
  - L'utilisateur et le groupe par défaut (détenteur des droits) User www-data Group www-data
    - les fichiers par défaut (chargés sans qu'on donne leurs noms)
      - DirectoryIndex index.html index.php index.xhtml
  - le répertoire par défaut des pages des utilisateurs
    - # UserDir public\_html

# Édition du fichier apache2.conf

#### Le journal des erreurs

ErrorLog /var/log/apache2/error.log

#### Le fichier à afficher en cas d'erreur

ErrorDocument 404 /missing.html

#### Une sortie formatée des connections

CustomLog /var/log/apache2/other.log vhost\_combined

Le fichier où sont définies les ports d'écoute

# Include ports listing
Include /etc/apache2/ports.conf

## **Serveurs Virtuels - Motivation**

- Il est courant d'héberger des dizaines de sites dans un seul serveur. Parfois, ces sites ont des adresses différents (magnum.univ-reims.fr, cosy.univ-reims.fr, ...)
- Lorsque les requêtes HTTP atteignent notre serveur http, celuici va regarder dans ses règles afin de trouver dans quel répertoire il doit se diriger. C'est là que la gestion des virtual hosts va intervenir
- Également, la réponse doit inclure dans l'en-tête http l'adresse virtuelle initialement demandée
- En conséquence, nous créerons une entrée pour chaque site hébergé sur notre serveur. Cette entrée contiendra le domaine prévu, et le répertoire de redirection

# Configuration

 Configuration de deux sites : test1.com et test2.com
 Nous allons créer un répertoire pour chaque site sous /var/www

- /var/www/test1
- /var/www/test2

Pour chaque site nous allons créer un fichier de configuration sous le répertoire /etc/apache2/sitesavailable

# **Configuration de Base**

- Créer deux fichiers (un par serveur virtuel) avec au moins ces informations
  - <VirtualHost IP:PORT> ServerName NOM DocumentRoot CHEMIN
  - </VirtualHost>
- La balise <VirtualHost IP:PORT>
  - Indique quel est l'IP et port d'écoute (\* ou \*:80 généralement)
- La balise ServerName NOM
  - Indique le nom du serveur virtuel (utilisé pour filtrer les requêtes)
- La balise DocumentRoot CHEMIN
  - Indique le chemin des pages de ce serveur virtuel

# Fichier de configuration pour www.test1.com

<VirtualHost \*>

ServerAdmin postmaster@test1.com

ServerName www.test1.com

ServerAlias test1.com

DocumentRoot /var/www/test1/

ErrorLog /var/www/test1/logs/error.log

ErrorDocument 404 /var/www/test1/erreur.html

LogLevel warn

</VirtualHost>

# Fichier de configuration pour intranet.test1.com

<VirtualHost \*>

ServerAdmin postmaster@test1.com ServerName intranet.test1.com DocumentRoot /var/www/intranet/ ErrorLog /var/www/intranet/logs/error.log ErrorDocument 404 /var/www/intranet/erreur.html LogLevel warn

</VirtualHost>

#### L'heure de la vérité

- On sauvegarde les fichiers
- Pour activer le domaine nous faisons un lien symbolique dans le répertoire sites-enabled :
- sudo a2ensite test1.com
- sudo a2ensite test2.com
- On redémarre apache2 :
  - /etc/init.d/apache2 restart
- Et on peut accéder à notre répertoire :
  - http://www.test1.com/

# Protéger l'accès à une page web

#### Utilisation du contrôle htaccess

1 – modifier la configuration du serveur pour permettre le contrôle via htaccess

<VirtualHost \*>

ServerAdmin postmaster@test1.com

ServerName intranet.test1.com

DocumentRoot /var/www/intranet/

<directory /var/www/intranet/>

AllowOverride AuthConfig

Order deny, allow

</directory>

ErrorLog /var/www/intranet/logs/error.log ErrorDocument 404 /var/www/intranet/erreur.html LogLevel warn </VirtualHost>

## Créer un fichier de mots de passe

Pour protéger un répertoire avec un mot de passe il faut :

Créer un fichier avec les mots de passe

- htpasswd -c /chemin/passwd user (création du fichier)
- htpasswd /chemin/passwd autreuser (rajouter un user)
- Options : -m (MD5) ou -d (crypt) ou -p (plain text)
- Rajouter les règles d'authentification dans le fichier .htaccess qui est dans le répertoire concerné

AuthType Basic AuthName "Restricted Files" # (Following line optional) AuthBasicProvider file AuthUserFile /usr/local/apache/passwd/passwords Require user rbowen

## Groupe d'utilisateurs

Créer un fichier groupes avec le format GroupName: rbowen dpitts sungo rshersey

Créer un fichier avec les mots de passe des utilisateurs

Rajouter les règles d'authentification dans le fichier .htaccess qui est dans le répertoire concerné

AuthType Basic

AuthName "By Invitation Only"

# Optional line:

AuthBasicProvider file

AuthUserFile /usr/local/apache/passwd/passwords AuthGroupFile /usr/local/apache/passwd/groups Require group GroupName

Autre option est de rajouter uniquement "Require valid-user"
 accepte uniquement les users avec un mot de passe

## Questions de Sécurité

Mots de passe stockés en format texte
 option : utilisation d'une base de données
 AuthBasicProvider dbm

AuthDBMUserFile /www/passwords/passwd.dbm

Transmission du mot de passe en clair

- mot de passe transmis à chaque lecture de page ou d'image d'un répertoire protégé
- option : la méthode d'authentification AuthType Digest utilise la méthode d'hachage MD5
- créer le fichier de mots de passe avec l'outil htdigest

## .htaccess avec la méthode Digest

Création du fichier de mots de passe root# htdigest -c .passwd 'zone restricte' user

Puis modification de .htaccess

 AuthType Digest
 AuthName "zone restricte"
 AuthDigestDomain /intranet/ http://intranet.teste1.com
 AuthDigestProvider file
 AuthUserFile /var/www/intranet/.senhas
 Require valid-user

#### En cas de problèmes

- Lisez les messages d'erreur
- Cherchez dans /var/log/apache2/... la description des problèmes
- Google ;)
  - http://doc.ubuntu-fr.org/apache2
  - http://doc.ubuntu-fr.org/tutoriel/virtualhosts\_avec\_apache2

#### Serveur Mail

Université de Reims Champagne-Ardenne

# Pourquoi gérer son propre serveur de courriers ?

- Éviter que le courrier interne passe par le FAI ou autre
- Choix de l'interconnexion à des sites distants
- Sécurité des données
- Pas de limite de quotas
- Filtrage sur mesure des courriers
- INCONVENIENTS :
- Demande un niveau de compétences élevé
  - vis-à-vis des utilisateurs
  - vis-à-vis de la communauté Internet

## Les fonctionnalités requises

- Echange de Mails dans l'entreprise et vers l'extérieur
- Consultation accessible par WebMail
- Protection contre les virus
- Filtrage des courriers non sollicités

#### Les besoins

- De préférence une IP Fixe
- Une connexion Internet Haut-Débit
- Un nom de domaine associé à votre IP
- Le protocole SMTP
- Les protocoles POP et IMAP
- Un routeur/NAT si le serveur est sur une IP privée

# **POSTFIX : le MTA**

- Le MTA est l'agent de transfert des courriers
- POSTFIX est disponible : www.postfix.org
- En tant que MTA, POSTFIX ne fournit aucune fonctionnalité de récupération des courriers par les utilisateurs, il ne fournit que le protocole SMTP

#### L'architecture

- POSTFIX est composé de plusieurs processus (daemons)
- Chacun de ces daemons à une fonction bien précise et distincte
- Le daemon nommé master assure la gestion des différents processus

# **POSTFIX : La livraison des**

#### messages

- POSTFIX est doté de plusieurs agents de livraison de messages (MDA) :
  - Une partie client SMTP chargée de router les messages vers les autres serveurs via le protocole du même nom
  - Un agent de livraison LOCAL qui livre les messages aux utilisateurs locaux du système
  - Un agent VIRTUAL si le système héberge des boîtes aux lettres d'utilisateurs virtuels (Utilisateurs sans comptes Shell)
  - Des agents pour le traitement des erreurs, des files, etc.

# **POSTFIX : Installation**

Comme tous les logiciels sous Linux, POSTFIX peut-être installé de différents façons :

A partir des sources

A partir d'un paquetage propre à la distribution de Linux utilisée
 apt-get install postfix (Debian / Ubuntu)

# **POSTFIX : Configuration**

- Les fichiers de configuration sont au format texte et sont donc éditables facilement avec un simple éditeur.
- Les principaux fichiers sont :
  - master.cf
  - main.cf
- Ils se trouvent dans le dossier :
  - /etc/postfix
- Après chaque modification de ces fichiers, la configuration de postfix doit être rechargée :
  - postfix reload

# POSTFIX : main.cf

- les informations sur votre domaine :
  - mydomain = a203.net
  - myhostname = debian-prof
  - myorigin = \$mydomain ou \$myhostname
  - mydestination = \$mydomain, \$myhostname, localhost.\$mydomain
  - relayhost =[smtp.monfai.com
  - mynetworks = 192.168.1.0/24, 172.16.0.0/16

# **POSTFIX : Mailbox ou Maildir**

- Par défaut POSTFIX livre les messages locaux dans des fichiers au format Mailbox (mbox)
- Ces fichiers portent le nom de l'utilisateur de destination et se situent dans le dossier :
  - /var/mail ou /var/spool/mail
- Il existe UN seul fichier par boîtes aux lettres
- Une autre alternative est celle du format QMail
  - Il utilise plusieurs répertoires et un fichier par message
  - C'est le format nécessaire pour l'accès IMAP

# **POSTFIX : Mailbox ou Maildir**

- Pour changer le format de boîte aux lettres, on utilise la commande Home\_mailbox dans le fichier main.cf :
  - ► Home\_mailbox = Maildir → utilise le format Mbox
  - ► Home\_mailbox = Maildir/ → utilise le format QMail
  - La différence est le /
- On peut aussi modifier l'endroit où la boîte d'arrivée sera stockée
  - Home\_mailbox = Maildir/
  - Home\_mailbox = Mail/Maildir/
- La commande maildirmake permet de créer les boîtes dans les répertoires utilisateurs

## Lire le courrier : POP et IMAP

POSTFIX ne fournissant que le protocole SMTP, il est nécessaire d'installer d'autres logiciels pour les utilisateurs puissent récupérer leurs messages :

courier-imap

courier-pop

Université de Reims Champagne-Ardenne

## Lire le courrier : WEBMAIL

- La solution Webmail présente plusieurs avantages, aussi bien du coté client que du coté administration
  - Une seule installation à réaliser : Celle de l'application WebMail sur le serveur
  - La possibilité de pouvoir interroger ses mails de n'importe quel endroit de la planète à partir d'un simple navigateur
- Elle peut présenter aussi quelques inconvénients :
  - Nécessite un espace disque plus important sur le serveur car les utilisateurs y laisseront la totalité de leurs messages
  - Pas de possibilité de consulter ses messages si l'utilisateur n'est pas connecté au réseau
  - La gestion des pièces jointes de tailles importantes est parfois impossible

## Lire le courrier : Webmail

#### Exemples de serveur Webmail :

- SQUIRRELMAIL
- HORDE
- L'installation nécessite généralement :
  - Un serveur Apache
  - Php
- Généralement les produits sont extensibles et de nombreux plug-ins sont fournis
- Comme tout les applications WebMail, des connexions sécurisées SSL sont possibles

# Filtrage des messages : PROCMAIL

- Procmail fournit des règles permettant d'appliquer des traitements particuliers à tous les messages arrivant sur le système. Il permet entre autres :
  - De rediriger les messages vers des listes de distribution
  - De rediriger les messages vers certaines boîtes aux lettres en fonction de critères définis
  - De supprimer certains messages à l'arrivée
  - De mettre en place un service de répondeur automatique en cas d'absence prolongée
  - De passer le traitement du courrier à une autre application :
    - Antivirus (ClamAV, ...)
    - Antispams (Spamassassin, ...)
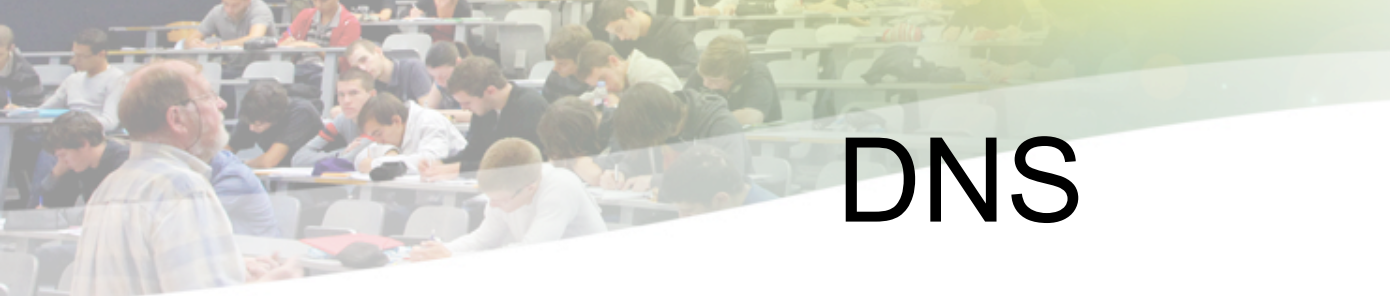

Université de Reims Champagne-Ardenne

#### Résolution de Noms

- Adresses dans un réseau IP composés de 32 bits
- Représentation "facilitée" avec le format décimal pointé
  - 192.168.10.56
  - 200.18.42.1
- Ce format d'adresses est encore trop difficile pour les utilisateurs
- Solution : associer des noms aux adresses IP
  - ◆ 194.57.105.10  $\leftrightarrow$  www.univ-reims.fr

### Résolution de Noms sous ARPANet

- L'ARPANET des années 80 est constitué d'une centaines d'ordinateurs reliés
  - Structure suffisamment simple à gérer
- Un unique fichier hosts.txt rassemble les correspondances entre nom d'hôte et adresse IP
  - Le fichier hosts.txt est stocké sur le SRI-NIC (Standford)
- Régulièrement, les machines téléchargent par FTP la nouvelle version du fichier

- NET : 10.0.0.0 : ARPANET :
- NET : 128.10.0.0 : PURDUE-CS-NET :
- GATEWAY : 10.0.0.77, 18.10.04 :
- MIT-GW.ARPA,
- MIT-GATEWAY : PDP-11 :
- MOS : IP/GW, EGP :
- HOST : 26.0.0.73, 10.0.0.51
- SRI-NIC.ARPA, SRI-NIC, NIC :
- DEC-2060 : TOPS-20 :
- TCP/TELNET, TCP/SMTP
- TCP/TIME, TCP/FTP
- TCP/ECHO, ICMP :
- HOST : 10.2.0.11 : SU-TAC.ARPA,
- SU-TAC : C/30 : TAC : TCP :m
  Université de Reims Champagne-Ardenne

#### Inconvénients

- La taille du fichier hosts.txt augmente avec le nombre d'hôtes
- En 1983, le réseau amorce son expansion exponentielle
- La fréquence des mises-à-jours des tables devient proportionnelle au nombre de machines
- La consommation de bande passante est proportionnelle au carré du nombre d'hôtes

### /etc/hosts

- Dans les machines actuelles, nous avons toujours un fichier hosts
- Utilisation
  - Créer des alias "locaux" pour les services les plus utilisés
  - Garder une base de données locale, indépendante du FAI
  - Tester le comportement de certains logiciels
    - Apache avec serveurs virtuels
- Exemple
  - -127.0.0.1 localhost, machine1.test.com, machine2.test.com
  - -10.22.1.15 printer
  - 255.255.255.255 broadcasthost
  - ::1 localhost
  - fe80::1%lo0 localhost

# **DNS**: Domain Name System

- La croissance de l'Internet dans les années 80 et le déploiement du protocole SMTP (e-mail) motivent la définition du DNS
- Première spécification : RFC882, RFC883 (1983)
  - DNS = Schéma de Nommage
     + Système de base de données Distribué
- Système décentralisé de gestion de noms et d'adresses
  - Base de données distribuée, avec caches locaux
- Organisation hiérarchique

### Caractéristiques

- Arbre de nommage globalement Unique
- Distribution bijective
  - un nom d'hôte peut désigner plusieurs adresses ip pour des interfaces différentes et vice-versa
- Distribution très forte
  - des données, de l'accès aux données,
  - de la responsabilité de gestion
- Motivations premières
  - [nom de machines -> adresse IP],
  - [adresse de mail -> adresse des serveurs de mail],
  - mais de nombreux autres types d'informations

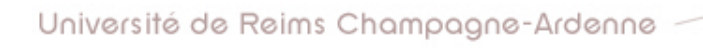

### Structure Arborescente des Noms

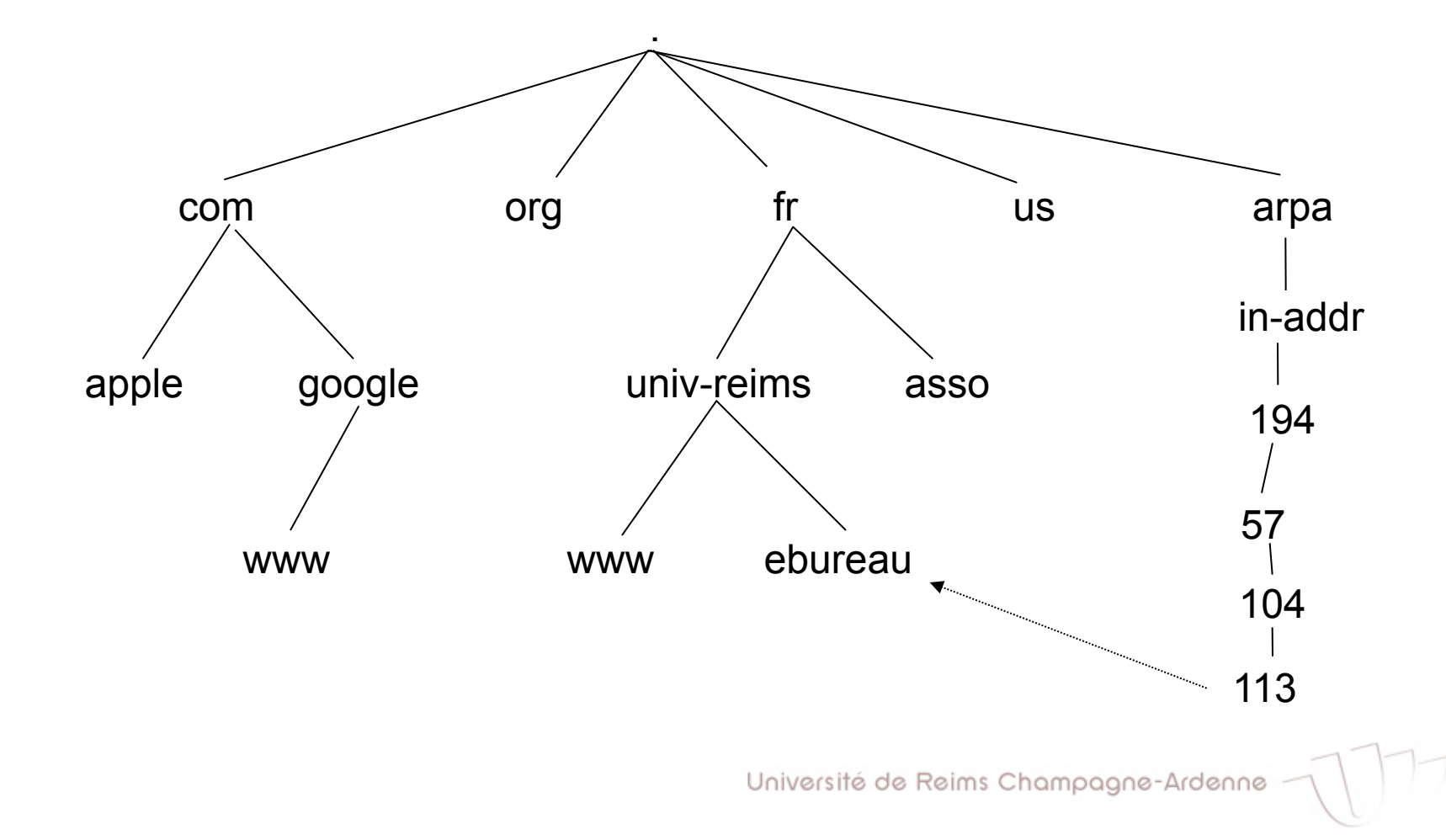

### Les trois rôles d'un DNS

#### RESOLVER

Prend la requête de l'application, le formate dans un paquet UDP, et l'envoie au serveur cache

#### SERVEUR AUTORITAIRE

Contient les informations actuelles placées dans le DNS par le propriétaire du domaine

#### Serveur CACHE

- Renvoie la réponse si déjà connue
- Dans le cas contraire, recherche le serveur autoritaire qui a l'information
- Met le résultat en cache pour les requêtes futures
- Egalement connu comme serveur récursif

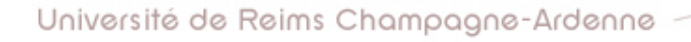

#### Le protocole DNS

- Le protocole Domain Name System est un ensemble de règles utilisées par les logiciels pour établir (entre autres choses) la correspondance entre des noms et des adresses
- Il utilise un protocole de communication client/serveur UDP/TCP sur le port 53

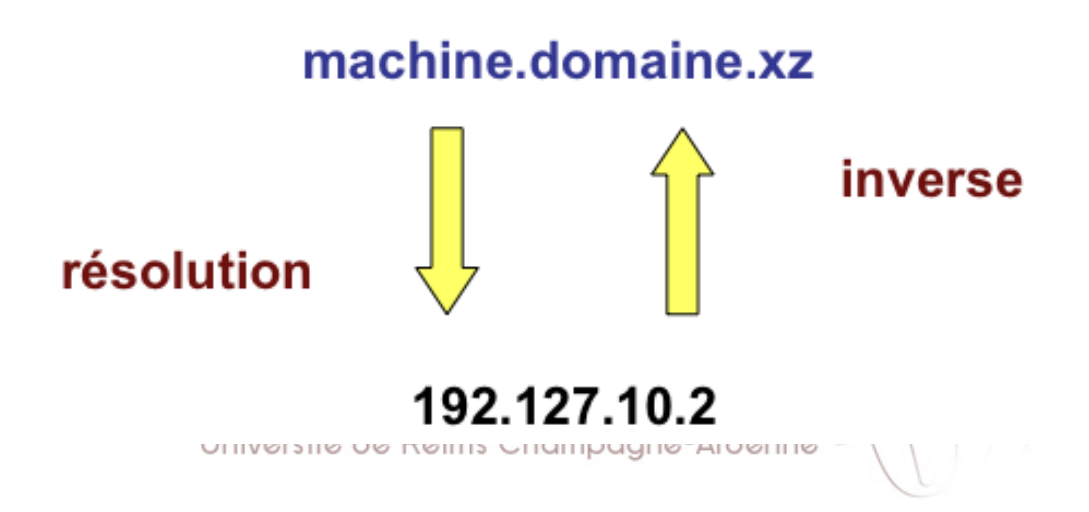

### **Résolution des noms**

#### Résolution par requête

- non récursive : le serveur communique au client quel serveur celui-ci doit contacter pour pouvoir faire la résolution
- récursive : le serveur communique la requête à un autre serveur. La récursivité se termine quand un serveur pouvant faire la résolution est trouvée

Possibilité d'utiliser un cache pour éviter d'encombrer de réseau

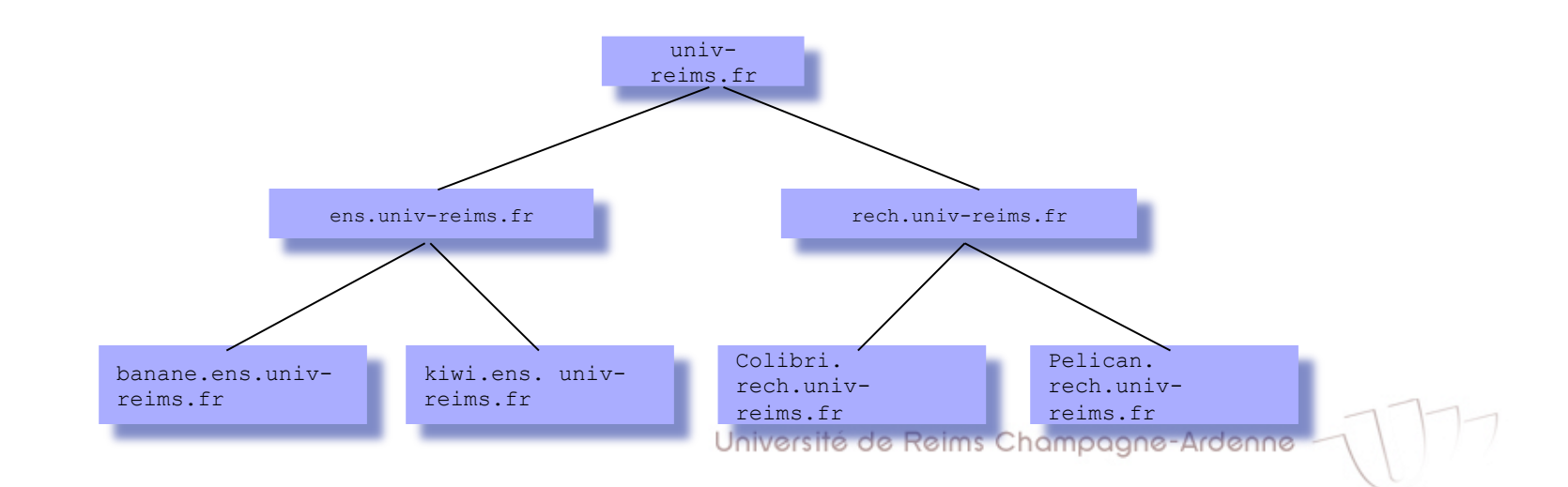

# Système Distribué DNS - Registre

- Registre :
  - Nom-Domaine est un nom absolu de l'espace de nommage DNS (FQDN Fully Qualified Domain Name)
  - CLASSE vaut IN pour internet, CH pour chaos, ...
  - TYPE est le type de données du RR
  - TTL Time To Live définit la durée de vie de l'objet dans les caches, en secondes
  - RDATA est la valeur de l'objet (valeur associé au TYPE)

www.univ-reims.fr. 172800 IN A 194.57.105.10

"www a pour Adresse INternet IPv4 194.57.105.10, cette info est valide pour les 172800 secondes (2 jours) à venir"

## Système Distribué DNS - Registre

#### Quelques types de registre

- A traduction nom->adresse
- A6 traduction nom-> adresse IPv6
- PTR traduction adresse->nom (traduction reverse)
- CNAME alias
- SOA (Start Of Authority) indique l'autorité sur la zone
- NS (Name Server) adresses des serveurs de noms pour le domaine
- MX Mail eXchange (serveur email associé à une adresse)

#### Commentaires (IMPORTANT)

les commentaires commencent avec un point-virgule

souvent source d'erreur

### Registre de type SOA

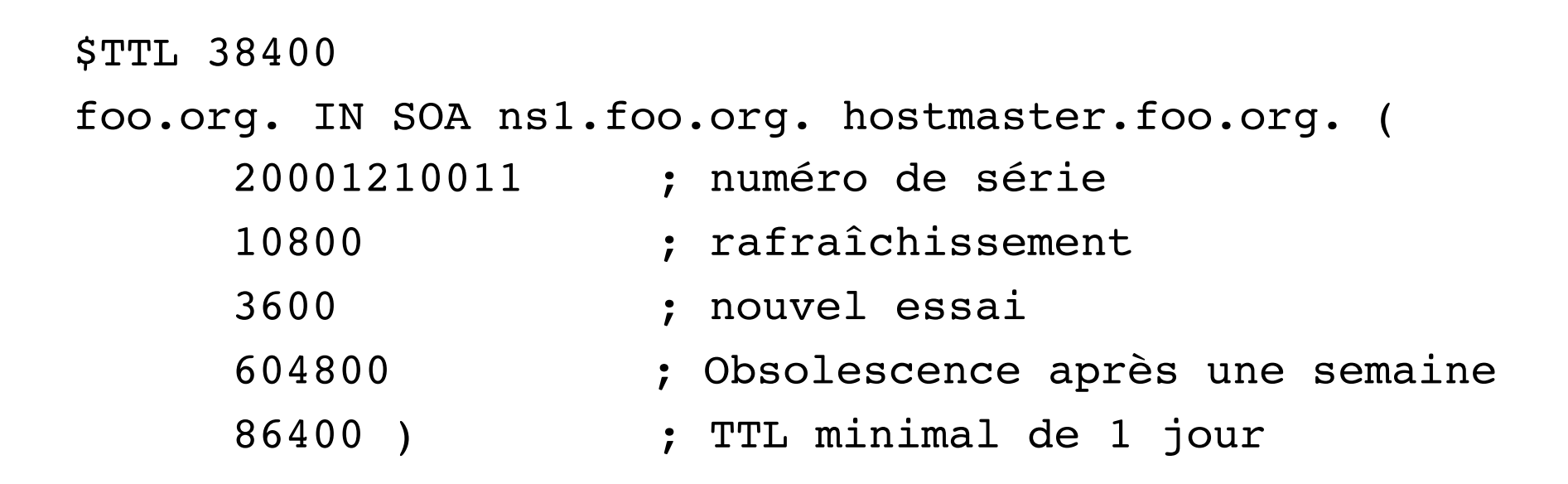

- Le nom de la zone (foo.org.) peut être remplacé par un @
- Le numéro de série doit augmenter !!!
- Toujours utiliser des noms FQDN !!!

## Registre de type NS

foo.org. IN NS ns1.foo.org. ; noter le point final "."
foo.org. IN NS ns2.foo.org. ;

; IN signifie enregistrement de type INternet

- Le nom de la zone (foo.org.) peut être remplacé par un @
- Le numéro de série doit augmenter !!!
- Toujours utiliser des noms FQDN !!!

#### Registre de type A, CNAME, PTR

| ns1.foo.org.       | IN | A | 192.168.0.1 |
|--------------------|----|---|-------------|
| ns2.foo.org.       | IN | A | 192.168.0.2 |
| localhost.foo.org. | ΤN | А | 127.0.0.1   |

| WWW | IN | CNAME | nsl.foo.org. |
|-----|----|-------|--------------|
| ftp | IN | CNAME | nsl.foo.org. |

| 1.0.168.192.in-addr.arpa. | IN | PTR | ns1.foo.org. |
|---------------------------|----|-----|--------------|
| 2.0.168.192.in-addr.arpa. | IN | PTR | ns2.foo.org. |

### Recherche dans le DNS

DNS est automatiquement utilisé par toute application réseaux (la résolution DNS fait partie des API). On peut aussi y accéder directement :

au niveau du langage de commande (shell)

- Commande host
- commande dig (Domain Information Groper) voir man

dig www.google.com

dig -x 194.199.25.39 # -x : adresse vers nom

au niveau des appels systèmes Unix

#include <netdb.h>

struct hostent \*gethostbyname(const char \*name);

struct hostent \*gethostbyaddr(const char \*addr, int len, 0);

### Installation d'un Serveur DNS

- Pour l'installation d'un serveur DNS nous utilisons sous Unix l'application BIND (Berkeley Internet Name Daemon)
  - apt-get install bind9 bind9-doc dnsutils

#### Éditer/créer les fichiers

- /etc/resolv.conf indique l'adresse IP du serveur DNS
- /etc/bind/named.conf fichier de configuration qui liste les zones (fait le lien avec le fichier des zones)
- /etc/bind/zones répertoire avec les fichiers de zones définis
  - Fichier de votre zone
  - Fichier avec la zone DNS reverse

## Resolv.conf

- Le fichier /etc/resolv.conf indique à Linux où chercher les informations de DNS
- Exemple :

domain mydomain.fr search mydomain.fr nameserver 127.0.0.1 nameserver x.x.x.x

- Définit votre machine (127.0.0.1) comme le serveur pour le domaine mydomain.fr
- Remplacez mydomain.fr par votre nom de domaine et x.x.x.x par le serveur de secours

#### Les Zones

 Une zone est un sous arbre de l'arbre des noms de domaines sur lesquels un NS possède une information complète

Une zone est géré par une entité administrative particulière

- L'autorité sur ce sous-arbre est déléguée
- La délégation est totale :
  - libre organisation
  - changements sans préavis
  - délégation de sous-zones

# Définition d'une Zone de Nommage

- Une Zone DNS est formellement définie comme une partie connexe de l'arbre de nommage. Elle est donc constituée d'un domaine DNS (racine de la zone) et éventuellement de sous-domaines issus de ce domaine
- En générale, c'est le serveur AUTORITAIRE qui fait ça
  - Possibilité d'un serveur "esclave" synchronisé avec le "master"
- Afin d'enregistrer une zone, nous devons créer des entrées pour deux TYPES d'enregistrement
  - SOA Désigne l'autorité pour le domaine
    - délimite la zone dont le Serveur de Noms est "autorité"
    - permet de départager les réponses multiples fondées sur des caches
  - NS Indique le Serveur de Noms pour ce domaine

### Exemple de Réseau

- Supposons un réseau avec deux machines
  - un serveur DNS (102.253.253.1)
    - dns.mydomain.fr
  - un serveur pour WWW et MAIL (102.253.253.2)
    - www.mydomain.fr
    - mail.mydomain.fr
- Ce réseau présente des "alias" pour le serveur www/mail
- C'est de la responsabilité du serveur DNS, l'autorité pour la zone, de bien référencer les machines dans le domaine

# Fichier /etc/bind/zones/ mydomain.db

#### Fichier contenant les registres SOA et NS pour votre zone

```
; fichier pour la zone "mydomain"
mydomain.fr. IN SOA dns.mydomain.fr. admin.mydomain.fr. (
    2006081401 ; numéro série pour mise à jour
    10800 ; mise à jour dans 3 heures
    3600 ; nouvelle tentative après 1h
    604800 ; expire après 1 semaine
    38400 ; minimum TTL 1 semaine
Ø
                     dns.mydomain.fr.
      ΙN
              NS
                     102.253.253.1
dns
      ΤN
              А
                     102.253.253.2
mail
              А
      ΤN
Ø
                     10 mail.mydomain.fr.
      ΤN
              MX
              CNAME
                     mail
      ΤN
WWW
```

# Fichier /etc/bind/zones/ mydomain.rev

Ce fichier contient les registres de pointeur PTR qui permettent la résolution reverse de votre adresse IP

| Ø | IN                   | SOA | mydomain.fr. admin.mydomain.fr. (    |  |
|---|----------------------|-----|--------------------------------------|--|
|   | 1<br>604800<br>86400 |     | ; Serial<br>; Refresh<br>: Potry     |  |
|   | 2419200<br>604800 )  |     | , Retry<br>; Expire<br>; Default TTL |  |

@ IN NS dns.mydomain.fr. 1.253.253.102.in-addr.arpa. IN PTR dns.mydomain.fr. 2.253.253.102.in-addr.arpa. IN PTR www.mydomain.fr.

## Fichier /etc/named.conf

Maintenant, nous allons faire la liaison du fichier de configuration named.conf aux fichiers de description des zones

#### Rajouter à la fin du fichier /etc/named.conf

```
zone "mydomain.fr" {
    type master;
    file "zones/mydomain.db";
};
zone "253.102.in-addr.arpa" {
    type master;
    file "zones/mydomain.rev";
};
```

# Équilibrage de Charge

L'équilibrage de charge peut être faite entre plusieurs serveurs :

| WWW | IN | А | 102.253.253.1   |
|-----|----|---|-----------------|
| www | IN | A | 102.253.253.10  |
| www | IN | A | 102.253.253.100 |

### Délégation de zones

- Afin de "relier" votre serveur DNS au reste de l'Internet il faut qu'un serveur supérieur (zone mère) délègue l'autorité sur votre zone
  - On veut déléguer la zone "intra.mydomain.fr" à un serveur localisé sur "102.253.254.1"
- Il faut déléguer la zone intra et la zone "reverse"

## Délégation de zones - mère

- On rajoute à mydomain.db (côté mère)
  - enregistrement qui décrit le serveur de nom de la zone intra
    - On voit deux serveurs DNS (dont celui de la zone principale)

intra.mydomain.fr. IN NS ns.intra.mydomain.fr.

- enregistrement des adresses IP du serveur de nom
  - C'est la "colle" qui permet la résolution de ns.intra.mydomain.fr
- ns.intra.mydomain.fr. IN A 102.253.254.1

## Délégation de zones - fille

- On rajoute à intra.db (côté fille)
  - enregistrement qui décrit le serveur de nom de la zone intra
    - On voit deux serveurs DNS (dont celui de la zone principale)

IN NS dns.mydomain.fr.

- enregistrement des adresses IP du serveur de nom
  - C'est la "colle" qui permet la résolution de dns.mydomain.fr

dns.mydomain.fr. IN A 102.253.253.1

### Délégation de zones - reverse

- La délégation de la zone reverse fonctionne différemment car elle dépende de la zone in-addr.arpa
  - Dans la pratique, les domaines sont limités à /24
  - On rajoute à 253.102.in-addr.arpa :

intra.mydomain.fr. IN NS ns.intra.mydomain.fr. 1.254.253.102.in-addr.arpa 86400 IN PTR ns.intra.mydomain.fr.

### Serveur Cache

Pour rendre plus rapide votre réseau, vous pouvez définir un serveur cache seulement Pas besoin d'être un serveur autoritaire Il suffit d'éditer le fichier /etc/bind/named.conf.options : [...] forwarders { 1.2.3.4; 5.6.7.8; }; [...] Et de réinitialiser le service bind9 : sudo /etc/init.d/bind9 restart

# DHCP

Université de Reims Champagne-Ardenne

## Problèmes de gestion avec IP

#### La Gestion des adresses IP

- Les adresses IP doivent être unique
- Nécessité d'une liste d'ordinateurs avec leurs adresses IP respectives
- La Gestion des principaux paramètres IP
  - Masques de sous-réseaux
  - Adresses IP du gateway
  - Serveurs DNS

## DHCP?

- Dynamic Host Configuration Protocol
- Extension du protocole BOOTP
- Bâti sur un modèle client-serveur utilisant UDP
- Composé de deux parties :
  - Un protocole
  - Un mécanisme de création d'adresses

#### DHCP permet :

- Allocation dynamique des adresses IP et des noms d'hôte
- Utilisation automatique de la plupart des paramètres de réseau
- Maintenance des adresses IP en cours grâce au concept de "bail d'adresses IP"
- Aide à la récupération de paramètres de réseau valides sur un système déplacé d'un réseau géré par DHCP à un autre

### Schéma classique

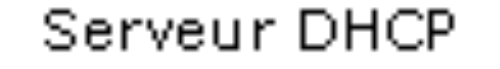

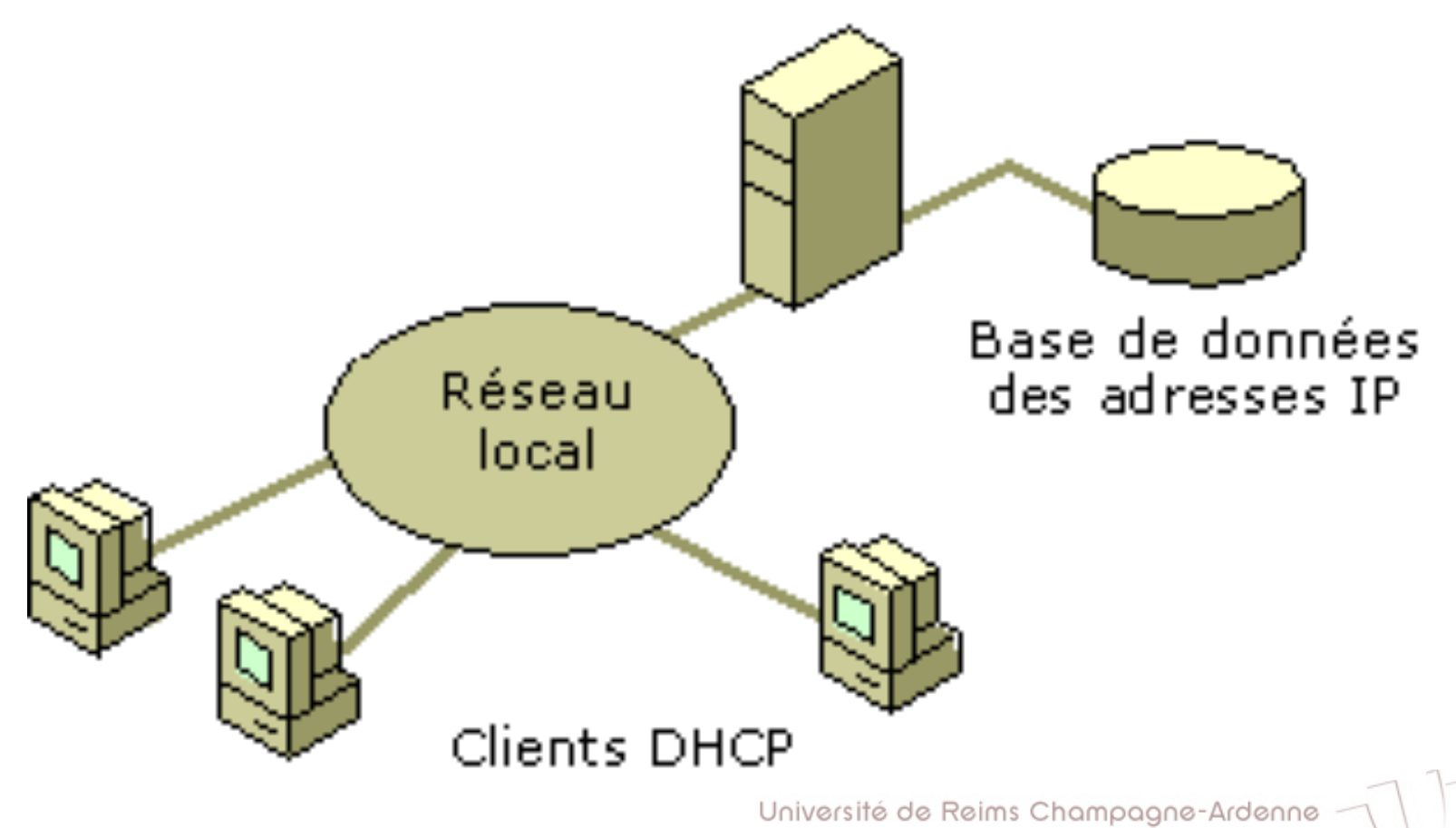

### Fonctionnement

- Modèle client-serveur
- Le client :
  - Vient de démarrer et réclame sa configuration.

#### Le serveur :

- détient la politique d'attribution des configurations IP.
- envoie une configuration donnée pour une durée donnée, appelé bail à un client donné
## Le Bail?

#### Définit par le serveur DHCP

- C'est l'intervalle de temps pendant lequel un client peut utiliser une adresse IP qui lui a été affectée
- Demande de renouvellement de l'adresse IP à T1=1/2\*Bail
  - Si échec du renouvellement, nouvelle demande à T2=0.875\*Bail
  - Si nouvelle échec, à expiration du bail, le client libère l'adresse IP attribué

### Les messages transmis

- Plusieurs types de messages DHCP transmis via UDP
- Spécifié dans l'option 'type du message DHCP' de la trame DHCP
- Comme un seul "aller-retour" n'est pas suffisant pour une configuration complète
  - Plusieurs messages sont nécessaires pour une configuration
- Le client utilise le port 68, le serveur le port 67

# **Configuration d'un serveur DHCP**

#### Configuration File: /etc/dhcp3/dhcpd.conf

subnet 172.28.0.0 netmask 255.255.0.0 {
option routers 172.28.1.254;
option subnet-mask 255.255.0.0;
option domain-name "etudiant.univ-reims.fr";
option domain-name-servers 172.31.1.1;
range 172.28.4.2 172.28.7.254;
default-lease-time 7200;
max-lease-time 10800;
host tc1 {
 hardware ethernet 00:80:64:1A:E9:14;
 fixed-address 172.28.120.32;
}

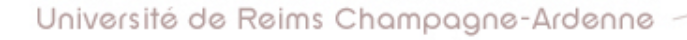